Guía de Aprendizaje de Workday para Familias de Apoyo

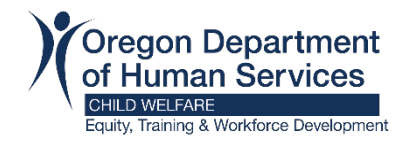

## Cómo descargar su certificado de finalización

Paso 1: inicio de sesión en Workday

## Paso 2: Haga clic en "Learning"

| Timely Suggestions                                    | Your Top Apps           |  |  |
|-------------------------------------------------------|-------------------------|--|--|
| Here's where you'll get updates on your active items. | Verify My Information   |  |  |
|                                                       | Helpful Links           |  |  |
|                                                       | Learning                |  |  |
|                                                       | Favorites               |  |  |
|                                                       | 88 <u>View All Apps</u> |  |  |

Paso 3: Bajo "My Learning" Haga clic en "LRN Learning Certificates..."

| Lea | rning                       | ← |
|-----|-----------------------------|---|
| ធ   | Learning Home               |   |
| Ш   | My Learning                 |   |
| EQ. | Discover                    |   |
|     | Links                       | ^ |
|     | LRN   Learning Certificates |   |
|     | LRN   Upcoming Course Off   |   |

Paso 4: Desde la pantalla "LRN | Learning Certificates for Export", escriba su nombre en la sección "Extended Enterprise Learner". Puede buscar por Contenido (Content), Fecha de finalización (Completion date) o ambos y haga clic en "OK".

| Worker:                                          |                         | := |
|--------------------------------------------------|-------------------------|----|
| Extended Enterprise Learner                      | ßearch                  | ≔  |
| Learning Content:                                |                         | := |
| Completed Date (from):                           | 01/01/2021 💼 12:00:00 A | М  |
| Completed Date (to):                             | 10/27/2023 💼 12:00:00 A | М  |
| Filter Name<br>Manage Filters<br>0 Saved Filters | Save                    |    |
| ОК Сапс                                          | el                      |    |

LRN | Learning Certificates for Export

**Paso 5:** Verificar que el curso(s) es correcto (A), a continuación, haga clic en **"Print"** (B).

| Oregon 1                                  | Q Search                                    |                           |                |                 |                    |                        |   |
|-------------------------------------------|---------------------------------------------|---------------------------|----------------|-----------------|--------------------|------------------------|---|
|                                           |                                             |                           |                |                 | 88 Q               |                        | 0 |
| My Learning Certificate 🧰 🔋               | 5 <b>9</b>                                  |                           |                |                 |                    |                        | 2 |
| Completion Date (from): 09/01/2021 12:00: | :00 AM Completion Date (to): 10/31/2021 12: | 00.00 AM                  |                |                 | Turn on the new ta | ibles view ()<br>□ ⊽ ⊡ |   |
| A uner Comp                               | pany Learning Content                       | Learning Content Duration | Learning Units | Completion Date | Completion Status  |                        |   |
|                                           | DAS - CHRO - Heat Illness and Preventio     | n Training 15 minutes     |                | 09/11/2021      | Completed          |                        | - |
| 4                                         |                                             |                           |                |                 |                    |                        | * |

**Paso 6:** Descargue su certificado de finalización en formato PDF o imprímalo para tener una copia impresa.

Guía de Aprendizaje de Workday para Familias de Apoyo Cómo descargar su certificado de finalización

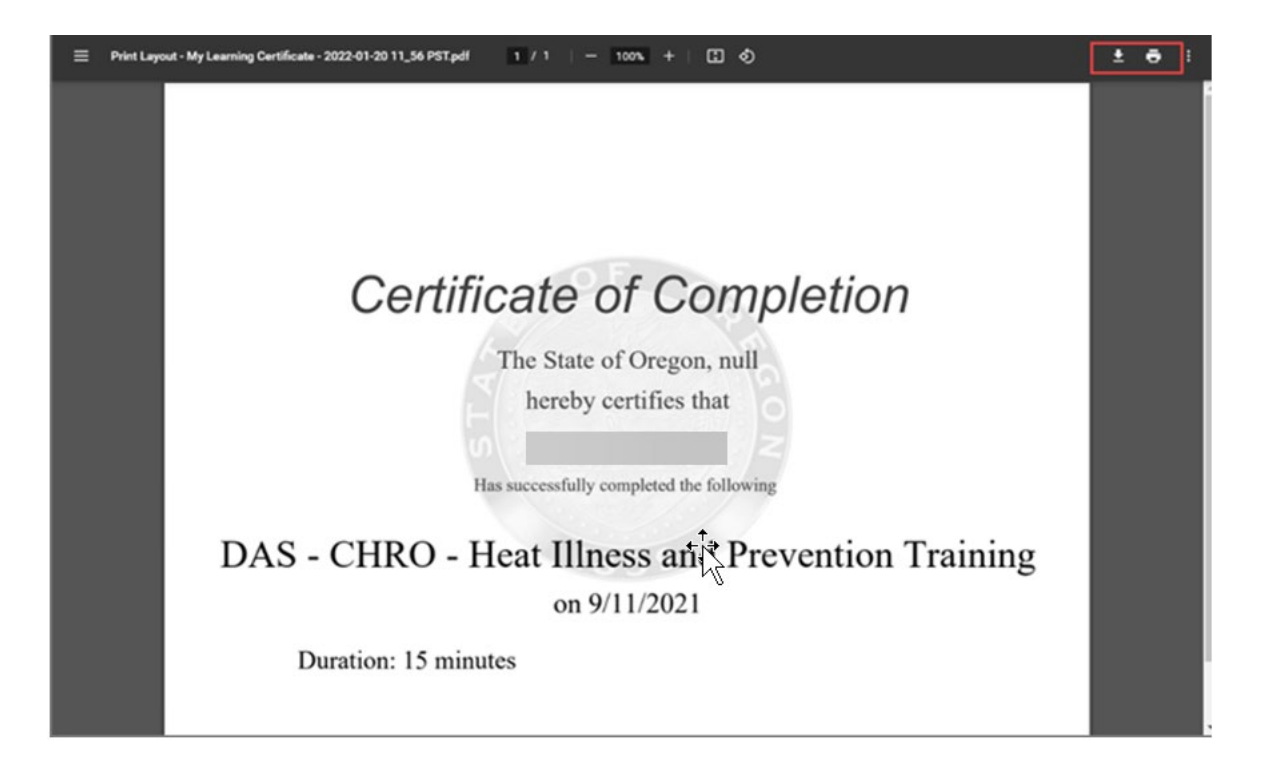